| FZV-PD-1/2015                                                                                               | FAKULTA ZDRAVOTNICKÝCH VĚD UP V OLOMOUCI<br>PROVÁDĚCÍ NORMA - PŘÍKAZ DĚKANA                                                                                                    |  |  |  |  |  |  |  |  |  |  |  |
|----------------------------------------------------------------------------------------------------|----------------------------------------------------------------------------------------------------|--|--|--|--|--|--|--|--|--|--|--|
| <b>Příkaz děkana FZV UP</b><br>k aktualizaci údajů o studijních<br>předmětech v informačním<br>systému STAG |                                                                                                    |  |  |  |  |  |  |  |  |  |  |  |
| Obsah:                                                                                                    | Tímto příkazem děkana Fakulty zdravotnických věd<br>Univerzity Palackého v Olomouci se stanovuje způsob a<br>harmonogram aktualizace údajů o studijních předmětech<br>garantovaných pracovišti FZV v ISSTAG. |  |  |  |  |  |  |  |  |  |  |  |
| Zpracoval:                                                                                                  | proděkanka FZV UP pro studijní, sociální a pedagogické<br>záležitosti                                                                                                    |  |  |  |  |  |  |  |  |  |  |  |
| Platnost a účini                                                                                            | nost: 02. 03. 2015                                                                                                    |  |  |  |  |  |  |  |  |  |  |  |
| Rozdělovník:                                                                                                | děkan, proděkani, tajemnice FZV UP<br>přednostky/přednostové a vedoucí ústavů a center FZV UP<br>studijní oddělení FZV UP                                                                                    |  |  |  |  |  |  |  |  |  |  |  |

#### Úvodní ustanovení

Nedílnou součástí elektronického systému evidence studia dle čl. 2 odst. 2 Studijního a zkušebního řádu Univerzity Palackého v Olomouci je charakteristika jednotlivých studijních předmětů vedená v IS STAG a zobrazovaná prostřednictvím Portálu UP. Tímto příkazem děkana se z důvodu neefektivnosti upouští od dosavadního systému každoročního vypracovávání sylabů předmětů v aplikaci Word, jejich zveřejňování na webových stránkách fakulty a následné aktualizace údajů o studijních předmětech v IS STAG prostřednictvím vedoucí studijního oddělení FZV, a zavádí se systém přímé aktualizace údajů o studijních předmětech v IS STAG garantem předmětu, jehož způsob a harmonogram se tímto příkazem děkana stanovuje.

#### Článek 1

#### Stanovení osob odpovědných za aktuálnost údajů v IS STAG

- Za aktuálnost údajů o studijních předmětech v IS STAG odpovídá pracoviště, které předmět garantuje, tj. pod které je daný předmět v IS STAG zařazen, což je jednoznačně určeno částí rozvrhové zkratky před lomítkem (OSE, FYT, RAM, POA, MNG, OPD, HUM, CVV).
- 2. Za aktuálnost údajů u konkrétního studijního předmětu tj. u položek: *cíle, způsobilosti, předpoklady, obsah, požadavky, literatura,* odpovídá garant daného předmětu. U každého studijního předmětu musí být v IS STAG zavedeno jméno garanta.
- 3. Právo provést aktualizaci údajů o studijním předmětu v IS STAG má:

- garant příslušného předmětu prostřednictvím svého přístupu přes Portál UP (položky: *cíle, způsobilosti, předpoklady, obsah, požadavky, literatura*)

odborná sekretářka příslušného pracoviště prostřednictvím tzv. klienta STAGu,

(stejné položky jako garant, navíc položka učitelé)

- vedoucí studijního oddělení FZV (všechny položky).
- 4. Aktualizaci údajů o garantech a vyučujících studijních předmětů provádí sekretářka pracoviště, pod které je předmět v IS STAG zařazen (viz odst. 1 tohoto článku).
- 5. Aktualizaci údajů o studijním předmětu (položky cíle, způsobilosti, předpoklady, obsah, požadavky, literatura) provádí garant příslušného předmětu. V případě garanta externisty, který nemá přístupová práva do Portálu UP, provede aktualizaci odborná sekretářka pracoviště, pod které je studijní předmět v IS STAG zařazen (viz odst. 1 tohoto článku), a to na základě podkladů dodaných garantem předmětu.

# Článek 2

## Harmonogram aktualizace údajů o studijních předmětech v IS STAG pro akademický rok 2015/2016

1. Vedoucí studijního oddělení FZV založí v IS STAG studijní předměty pro akademický rok 2015/2016 a zašle přednostům pracovišť FZV seznam studijních předmětů spadajících pod jejich pracoviště, které mají být aktualizovány, a to včetně jména garanta uvedeného v IS STAG.

Termín: do 30. 4. 2015 Odpovídá: vedoucí studijního oddělení FZV

2. Na základě obdrženého seznamu pracoviště provede kontrolu garantů u jednotlivých studijních předmětů s ohledem na jejich zodpovědnost za aktuálnost údajů o studijních předmětech. V případě potřeby změny či doplnění garanta v IS STAG, zanese požadovanou změnu do IS STAG odborná sekretářka příslušného pracoviště - postup viz příloha 1. Pokud je v konečném důsledku u jednoho studijního předmětu uvedeno více garantů, přednosta stanoví, který z nich je osobou odpovědnou za aktuálnost údajů o studijním předmětu v IS STAG. V případě garanta - externisty, který nemá přístupová práva do Portálu UP, je nutno aktualizaci údajů (viz bod 3) řešit prostřednictvím odborné sekretářky pracoviště.

Termín: do 31. 5. 2015

## Odpovídá: přednosta příslušného pracoviště FZV

3. Garant nebo jiná odpovědná osoba stanovená pracovištěm provede kontrolu a aktualizaci údajů o studijním předmětu v IS STAG pro akademický rok 2015/2016, tj. všech položek předmětu – postup viz příloha 2 a 3. V případě změny údajů, které jsou v IS STAG u studijního předmětu vedeny i v anglické mutaci (položky *cíle, způsobilosti, předpoklady, obsah, požadavky*), je třeba vždy aktualizovat i verzi v angličtině.

## Termín: do 31. 8. 2015 Odpovídá: přednosta příslušného pracoviště FZV

4. Odborné sekretářky pracovišť provedou kontrolu a případnou aktualizaci vyučujících jednotlivých studijních předmětů vyučovaných v akademickém roce 2015/2016 v IS STAG - položka *učitelé* (postup obdobný jako v příloze 1 – Změna garanta), včetně aktualizace údajů o vyučujícím v příslušné rozvrhové akci – postup viz příloha 4.

## Termín: do 31. 8. 2015 Odpovídá: přednosta příslušného pracoviště FZV

5. V případě změn v průběhu akademického roku je vždy nutné tyto změny zavést do IS STAG (včetně provedení změny vyučujícího v příslušné rozvrhové akci).
Termín: průběžně, dle potřeby

## Odpovídá: přednosta příslušného pracoviště FZV

## Článek 3 Doplňující ustanovení

- 1. Položka *požadavky* slouží k informování studentů o tom, jaké nároky jsou na ně kladeny pro úspěšné zakončení předmětu, proto není možné její obsah v průběhu akademického roku měnit.
- 2. Je možné i nadále vypracovávat sylaby prostřednictvím aplikace Word, ale prvotním zdrojem informací o studijních předmětech je IS STAG. Distribuci sylabů vypracovaných v aplikaci Word zajistí pracoviště.
- 3. Zavedení vstupních údajů o nově vytvořených studijních předmětech do IS STAG (na základě akreditačního spisu, projektu apod.) administruje jako doposud vedoucí studijního oddělení FZV.
- 4. Vedoucí studijního oddělení FZV poskytuje pracovištím FZV v souvislosti s aktualizací údajů o studijních předmětech v IS STAG metodickou podporu.

### Závěrečné ustanovení

- 1. Příkaz děkana je závazný pro všechna pracoviště FZV UP.
- 2. Způsob a harmonogram aktualizace údajů o předmětech v IS STAG stanovený tímto příkazem děkana platí pro následující akademické roky obdobně.
- S tímto příkazem budou přednostové seznámeni na poradě přednostů dne
   března 2015 a zajistí jeho plnění.
- 4. Tento příkaz nabývá platnosti a účinnosti dnem jeho vydání.

V Olomouci dne 02. 03. 2015

doc. MUDr. Jaroslav Vomáčka, Ph.D., MBA děkan FZV UP

Seznam příloh:

Příloha 1 – Změna garanta

Příloha 2 – Aktualizace údajů o studijním předmětu garantem předmětu

Příloha 3 – Aktualizace údajů o studijním předmětu sekretářkou pracoviště

Příloha 4 – Změna vyučujícího v rozvrhové akci (role Katedra)

## Příloha 1 – Změna garanta

| U,        |                             | 1 1         |             |                   |                |           |            |              |          |     |       |          | PM0010 |
|-----------|-----------------------------|-------------|-------------|-------------------|----------------|-----------|------------|--------------|----------|-----|-------|----------|--------|
| edmět     | Katedra Předmě<br>FYT KA011 | Va          | rianta 2014 | r. Název<br>Zákla | dy léčebné reh | abilitace |            |              |          |     |       | ▲<br>▼   |        |
| rianty    | Popis Cíle                  | Cizojazyčně | Učitelé     | Stud. plány       | Rozpočet       | Nahraz    | ovaný, pod | dmiňující, 1 | vylouč   | ∋ný | Aktiv | /ity   F | lozvrh |
| Jčitelé v | varianty                    |             |             |                   |                |           |            | $\sim$       |          |     |       |          |        |
|           | Příjmení                    |             | Jméno       |                   | Titul před     | Titul za  | Katedra    | Garant       | %        | Př. | Cv.   | Sem.     |        |
|           | Konečný                     | <u>+</u>    | Petr        |                   | MUDr.          | Ph.D., MB | FYI        | - Ľ          |          |     |       |          |        |
|           | потак                       | *           | stanislav   |                   |                |           | FTI        |              | _        |     |       | <b>–</b> |        |
|           |                             | *           |             |                   |                |           |            |              | -        |     | -     | _        |        |
|           |                             |             |             |                   | <u> </u>       | I         |            |              |          | Ē   | -     | _        |        |
|           |                             |             |             |                   |                |           |            | _            |          | Г   | Г     | Г        |        |
|           |                             |             |             |                   |                |           |            |              | i_       |     | Г     |          |        |
|           |                             |             |             |                   |                |           |            |              |          | Г   | Г     | Г        |        |
|           |                             |             |             |                   |                |           |            |              |          |     | Г     |          |        |
|           |                             | <u>.</u>    |             |                   |                |           |            |              |          |     | Г     |          |        |
|           |                             | <u>.</u>    |             |                   |                |           |            |              |          |     | Г     |          |        |
|           |                             |             |             |                   |                |           |            |              |          |     |       |          |        |
|           |                             |             |             |                   |                |           |            |              | <u> </u> |     |       |          |        |
|           |                             | *           |             |                   |                |           |            |              | -        |     |       |          |        |
|           |                             |             |             |                   | <u> </u>       |           |            |              |          | _   | -     | _        |        |
|           |                             |             |             |                   | I              |           |            |              | -        | Ē   | _     | Ē        |        |
|           |                             | 3           |             |                   | <u> </u>       |           |            |              |          | Г   | Г     | Г        | -      |
|           |                             |             |             |                   |                |           | 1          |              | -        |     |       |          |        |
|           |                             |             |             |                   |                |           |            |              |          |     |       |          |        |
|           |                             |             |             |                   |                |           |            |              |          |     |       |          |        |
|           |                             |             |             |                   |                |           |            |              |          |     |       |          |        |

Postup:

- 1) Přihlásit se do IS STAG role katedra.
- 2) Zvolit záložku Předměty volba Předměty.
- 3) Vyhledat předmět (F7 rozvrhová zkratka předmětu rok varianty 2015\*).
- 4) Zvolit záložku Učitelé.
- 5) Vybrat požadovanou osobu z čísleníku osob.
- 6) Zaškrtnutnout políčko "garant".
- 7) Pokud původní garant již není aktuální, odstranit záznam o něm pomocí tlačítka "zrušit záznam" (červený křížek).
- 8) V případě, že je požadovaný garant již veden jako vyučující, nevkládá se znovu další zánam, postačuje u původního záznamu zaškrtnout políčko "garant". Pokud původní garant již není aktuální jako garant, ale nadále figuruje u předmětu jako vyučující, je třeba odstranit zatržítko v políčku "garant".
- 9) Uložit změny (F10).

\*kolonka "rok varianty" označuje rok, v kterém daný akademický rok začíná, tj. pokud se upravují údaje pro akademický rok 2015/2016, je rok varianty 2015.

## Příloha 2 – Aktualizace údajů o studijním předmětu garantem předmětu

| Informační systém Univerzity Palackéno         Statuma výdk       Administratov       Forz       Konda výdky       Statá- jiné       Utskurtov       Utskurtov         Mizina výdk       Administratov       Forzavane       Kvalka výdky       Statá- jiné       Utskurtov       Utskurtov       Utskurtov         Mizina       Zavana hezda (StAta)       Moje výdk       Prozena předmětu       Change/Pasavord/STAK       Kvalka výdky       Odevzdávání prací         dreví ka makež       Kvalka kováky       Projeku Pieled školne       Bodvazniky       Change/Pasavord/STAK       Kvalka výdky       Odevzdávání prací         m a výdka / Moje výdka / Program předmětu       Pojeku Pieled školne       Pojeku Pieled Školne       Pojeku Pieled Školne       Po                                                                                                    | P                                                       | ortál                                     |           |          | 40        | A M                                                                                                    | iroslav Z            | EIDLER (      | zeidler), m              | iroslav.z  | eidler@u | ipol.cz   Upravit můj profil   Odhlásit se |
|----------------------------------------------------------------------------------------------------|---------------------------------------------------------|-------------------------------------------|-----------|----------|-----------|----------------------------------------------------------------------------------------------------|----------------------|---------------|--------------------------|------------|----------|--------------------------------------------|
| Studiuma vytka       Administrative 1 Henza       Kontakty 1 E-mail       Höj portål       Hös UNHOR       Udazet         Mizeri       Zunsa heda (SIA)       Toje vytka       Conservate       Kvalta vytky       SIA6 - jiné       Uts UNHOR       Udazet         na       Zuosikové terminy       Zaprováni známek       Hromanji E-mail       Program předmětu       ChangePasswordSIA6       Kvalta výtky       Odevzdávání prác         m a výtka /       Noge výtka /       Program předmětu       ChangePasswordSIA6       Kvalta výtky       Odevzdávání prác         /SIAG -       Prógram předmětu       Odevzdávání prác       Ddotzánky       Program předmětu       ChangePasswordSIA6       Kvalta výtky       Odevzdávání prác         /SIAG -       Prógram předmětu       I Moj portál         Program předmětu       Program předmětu       Program předmětu         /SIAG -       Program předmětu       Program předmětu       Program předmětu       Program předmětu       Program předmětu       Program předmětu         /SIAG -       Program předmětu       Program předmětu       Program předmětu       Program předmětu       Program předmětu       Program předmětu         /SIAG -       Program předmětu       Program předmětu       Program předmětu       Program předmětu       Program předmětu       Program předmětu                                                                                                    | Info                                                    | ormační systém Unive                      | erzity    | Pala     | acké      | ho                                                                                                    | (M.) (               | box's         |                          | the second | E        |                                            |
| Hized Zménu hecki (STAG) Toje výdu Coursewar Kudita výduý STAG - jané Udszeč   ka Zkouškové terminy Zaptsování známek Hromadný E-mal Program předmětu ChangePasswordSTAG Kvalita výduý Odevzdávání prací   drení k ankcě k vadifadolní prác - plajity Přehled školitek B dotzinky B ChangePasswordSTAG Kvalita výduý Odevzdávání prací                                        Udszeč                                                                                                    | ù 📔 Studium a                                           | a výuka   Administrativa   Menza          | Kontak    | ty   E·  | -mail     | Můj po                                                                                                    | ortál                | Helpdesk      |                          |            |          |                                            |
| <pre>maximum dimensional provide provide provi</pre>                                                                                                    | hlížení Zm                                              | ěna becla (STAC) Moje výuka Co            |           | Kar      | alita wiu | dor 1                                                                                                    | STAC - ji            | iná I         |                          | P 11       | chazeč   |                                            |
| Koušková terminy Zupisování zmánek Hromadný E-mail Program přednětu       ChangePasswordSTAG Kvalita výuky Odevzdávání prací         dření k anketě Kvalitkační práce - plagišty Přehled školitele B dolazniký       B dolazniký         m a výuka / Moje výuka / Program přednětu         S/STAG - Informace o učíteli       ImagePasswordSTAG Kvalita výuky Odevzdávání prací         /STAG - Předměty učítele       ImagePasswordSTAG Kvalita Export         /STAG - Předměty učítele       ImagePasswordSTAG Kvalita Export         /Stataka <sup>0</sup> Název       Rok var. Výuka Garant Předná Gutiču Vede Studentá Export       Regist.         /Stataka <sup>0</sup> Název       Rok var. Výuka Garant Předná Studentá Export       Regist.         /Stataka <sup>0</sup> Název       Rok var. Výuka Garant Předná Studentá Export       Regist.         /Stataka <sup>0</sup> Název       Rok var. Výuka Garant Předná Studentá Export       Regist.         /Stataka <sup>0</sup> Název       Rok var. Výuka Garant Předná Studentá Export       Regist.         /Stataka <sup>0</sup> Název       Rok var. Výuka Garant Předná Víuka Víuka (Popt Víuka Garant Předná Víuka Víuka Víu                                                                                                    |                                                         |                                           | arsemute  |          | inte tye  | Ky                                                                                                    | JING J               |               |                          |            | chuzee   |                                            |
| dření k ankeš Kvalifikační práce - plagiáty Přehled školitele B dolazniky<br>m a výuka / Moje výuka / Program předmětu<br>S/STAG - Informace o učiteli<br>/STAG - Předměty učitele<br>(STAG - Předměty učitele<br>Kvana 2012/2013 Senete Z •<br>Ztratka Nazev<br>Rok var Výuka Garant Předná Curice Vede Studentá Export Regist.<br>Skoletka balogia závotního prostředi 2012/13 Z 5 • • • • 0/0 Circle vede Studentá Export Regist.<br>Kvana 2012/2013 Senete Z •<br>Ztratka Nazev<br>Rok var Výuka Garant Předná Curice Vede Studentá Export Regist.<br>Skoletka balogia životního prostředi 2012/13 Z 5 • • • 0/0 Circle vede Popře Vede Studentá Export Regist.<br>Kvana 2012/2013 Senete Z • • • 0/0 Circle Vede Studentá Export Regist.<br>Kvana 2012/2013 S • • • 0/0 Circle Popře Vede Vede Popře Vede Studentá Export Regist.<br>Kvana 2012/2013 Z • • • 0/0 Circle Popře Vede Vede Popře Vede Popře Vede Popře Vede Vede Popře Vede Vede Popře Vede Vede Vede Popře Vede Vede Popře Vede Vede Vede Popře Vede Vede Vede Popře Vede Vede Vede Popře Vede Vede Vede Popře Vede Vede Vede Vede Vede Vede Vede Popře Vede Vede Popře Vede Vede Vede Popře Vede Vede Vede Popře Vede Vede Vede Vede Vede Vede Vede Ve                                                                                                    | ka Zkoušk                                               | ové termíny Zapisování známek             | Hromadr   | ıý E-mai |           | rogram p                                                                                                    | předmětu             |               | ChangePas                | sswordS    | ſAG      | Kvalita výuky Odevzdávání prací            |
| m a vývla / Moje vývla / Program předmětu<br>S/STAG - Informace o učiteli                                                                                                    | ádření k anketě                                         | Kvalifikační práce - plagiáty Pře         | ehled ško | litele   | B dota    | azniky                                                                                                    |                      |               |                          |            |          |                                            |
| windle / Moje výula / Program předmětu         S/STAG - Informace o učíteli         S/STAG - Informace o učíteli         S/STAG - Předměty učítele         ik vanar         ik vanar         Olage konstruktur         Název         Rok var. Výuka Garant         Předná české republik         ROJSZI Didaktika biologie a životniho prostředil         2012/13       ZS V         V V       0/0         Condent horských cákosystémů         2012/13       ZS V         Koljšica Biologie a životniho prostředil         2012/13       ZS V         V V       0/0         Condent horských cákosystémů         2012/13       ZS V         213       ZS V         V V       0/0         Condent horských cákosystémů         2012/13       ZS V         213       ZS V         VOLED       V V         Koljonico horských cákosystémů         2012/13       ZS V         213       ZS V         Koljonico horských cákosystémův         2012/13       ZS V         Koljonico horských cákoské republik         Koljonico horských cákoské republik         Koljonico                                                                                                    |                                                         |                                           |           |          |           |                                                                                                    |                      |               |                          |            |          |                                            |
| SystAG - Informace o učiteli <ul> <li></li></ul>                                                                                                    | um a výuka / M                                          | oje výuka / Program předmětu              |           |          |           |                                                                                                    |                      |               |                          |            |          |                                            |
| STAG - Informace o učiteli       7       7       7       7       7       7       7       7       7       7       7       7       7       7       7       7       7       7       7       7       7       7       7       7       7       7       7       7       7       7       7       7       7       7       7       7       7       7       7       7       7       7       7       7       7       7       7       7       7       7       7       7       7       7       7       7       7       7       7       7       7       7       7       7       7       7       7       7       7       7       7       7       7       7       7       7       7       7       7       7       7       7       7       7       7       7       7       7       7       7       7       7       7       7       7       7       7       7       7       7       7       7       7       7       7       7       7       7       7       7       7       7       7       7       7       7       7                                                                                                    |                                                         |                                           |           |          |           |                                                                                                    |                      |               |                          |            |          |                                            |
| SystAdo - Informate o deficin       *       *       *       *       *       *       *       *       *       *       *       *       *       *       *       *       *       *       *       *       *       *       *       *       *       *       *       *       *       *       *       *       *       *       *       *       *       *       *       *       *       *       *       *       *       *       *       *       *       *       *       *       *       *       *       *       *       *       *       *       *       *       *       *       *       *       *       *       *       *       *       *       *       *       *       *       *       *       *       *       *       *       *       *       *       *       *       *       *       *       *       *       *       *       *       *       *       *       *       *       *       *       *       *       *       *       *       *       *       *       *       *       *       *       *       * <t< td=""><td></td><td>formaça o užitali</td><td></td><td></td><td></td><td></td><td></td><td></td><td></td><td></td><td></td><td></td></t<>                                                                                                    |                                                         | formaça o užitali                         |           |          |           |                                                                                                    |                      |               |                          |            |          |                                            |
| STAG - Předměty učitele       ?         avana 2012/2013 * Semen 25 *       ?         Zkratka * kázev       Rok var. Výuka Garant * řejdí Cvěčcí seminár ZS/LS známek nazk.         KO/BLCB Biotopy ČB *       2012/13 25 *       ?         KO/BLCB Biotopy ČB *       2012/13 25 *       ?       0/0 CSV* PpEI*         KO/BLCB Biotopy ČB *       2012/13 25 *       ?       0/0 CSV* PpEI*         KO/BLCB Biotopy ČB *       2012/13 25 *       ?       0/0 CSV* PpEI*         KO/BLC Biotopy ČB *       2012/13 25 *       ?       0/0 CSV* PpEI*         KO/DOPC dodady *       2012/13 25 *       ?       0/0 CSV* PpEI*         KO/DOPC dodady *       2012/13 25 *       ?       0/0 CSV* PpEI*         KO/DOPC dodady *       2012/13 25 *       >       0/0 CSV* PpEI*         KO/DOPC dodady *       2012/13 25 *       >       0/0 CSV* PpEI*         KO/DOPC dodady *       2012/13 25 *       >       0/0 CSV* PpEI*         VCORD Cdoady *       2012/13 25 *       >       0/0 CSV* PpEI*         KO/DOPC dodady *       2012/13 25 *       >       0/0 CSV* PpEI*         VCORD Cdoady *       2012/13 25 *       >       0/0 CSV* PpEI*         KO/DOPC dodady *       2012/13 25 *       >       0/0 CSV* PpEI*                                                                                                    | 5/STAG - II                                             | normace o uciteli                         |           |          |           |                                                                                                    |                      |               |                          |            |          | · · · · ·                                  |
| STAG - Předměty učítele       ?                                                                                                    |                                                         |                                           |           |          |           |                                                                                                    |                      |               |                          |            |          |                                            |
| Av varau       Zotrator       Předná Zotl22013)       Semes ZS       V       Sející       Cvičící vede Studentů Export Regist.         KO/BICR Biotopy ČR       2012/13       ZS       V       18/0       Csviš       Ppřiš         KO/BICR Biotopy ČR       2012/13       ZS       V       18/0       Csviš       Ppřiš         KO/BICR Biotopy ČR       2012/13       ZS       V       0/10       Csviš       Ppřiš         KO/BOC Ekologic obnovy ČR       2012/13       ZS       V       0/10       Csviš       Ppřiš         KO/DOP Odpady ČR       2012/13       ZS       V       0/10       Csviš       Ppřiš         KO/DOPO Odpady ČR       2012/13       ZS       V       0/10       Csviš       Ppřiš         KO/DOPO Odpady ČR       2012/13       ZS       V       0/10       Csviš       Ppřiš         KO/DOPO Odpady ČR       2012/13       ZS       V       0/10       Csviš       Ppřiš         KO/DOPO Odpady ČR       2012/13       ZS       V       0/10       Csviš       Ppřiš         KO/DOPO Odpady ČR       2012/13       ZS       V       0/10       Csviš       Ppřiš         KO/DOPO Odpady ČR       2012/13       ZS                                                                                                    |                                                         | ředměty včitele                           |           |          |           |                                                                                                    |                      |               |                          |            |          |                                            |
| ak variat 2012/2013 Semest Z3   Zkratka Název Rok var. Výuka Garan Féddál Šející Cvíčící Vede Studentů Export Regist. KO/BICR Biotopví Rů <sup>3</sup> 2012/13 Z5 V V 0/0 CSVÉ PDELÉ KO/SJZCD Didaktika biologie a životního prostředí 2012/13 Z5 V V 0/0 CSVÉ PDELÉ KO/SJZCD Pickelativa achrany přírody 2012/13 Z5 V V 0/0 CSVÉ PDELÉ KO/DDP Odpady 20 2012/13 Z5 V V 0/0 CSVÉ PDELÉ KO/DDP Odpady 20 2012/13 Z5 V 0 0/0 CSVÉ PDELÉ KO/DDP Odpady 20 KO/DDP Odpady 20 KO/DDP Odpady 20 2012/13 Z5 V V 0/0 CSVÉ PDELÉ KO/DDP Odpady 20 KO/DDP Odpady 20 KO/DDP Odpady 20 2012/13 Z5 V V 0/0 CSVÉ PDELÉ KO/DDP Odpady 20 KO/DDP Odpady 20 KO/DDP Odpady 20 KO/DDP Odpady 20 KO/DDP Odpady 20 KO/DDP Odpady 20 KO/DDP Odpady 20 KO/DDP Odpady 20 KO/DDP Odpady 20 KO/DDP Odpady 20 KO/DDP Odpady 20 KO/DDP Odpady 20 KO/DDP Odpady 20 KO/DDP Odpady 20 KO/DDP Odpady 20 KO/DDP                                                                                                    | 5/STAG - PI                                             | redmety ucitele                           |           |          |           |                                                                                                    |                      |               |                          |            |          | · ·                                        |
| Zkratka       Název       Rokvar.       Výuka       Garant       Předná Cvičkí       Studentů Export Regist.         KO/BICR       BiotoprČR <sup>1</sup> 8 <sup>1/2</sup> 2012/13       ZS       V       0/0       Studentů       Export Regist.         KO/BICR       BiotoprČR <sup>1/2</sup> 2012/13       ZS       V       0/0       Csviš       Dpřiš         KO/SZOD       Didaktika biologie a životního prostředí <sup>1/2</sup> 2012/13       ZS       V       0/0       Csviš       Dpřiš         KO/SOD       Ekologie obnový C <sup>2</sup> 2012/13       ZS       V       0/0       Csviš       Dpřiš         KO/DOPO       Odpady C <sup>2</sup> 2012/13       ZS       V       0/0       Csviš       Dpřiš         KO/DOPO       Odpady C <sup>2</sup> 2012/13       ZS       V       30/0       Csviš       Dpřiš         KO/DOPO       Odpady C <sup>2</sup> 2012/13       ZS       V       0/0       Csviš       Dpřiš         KO/DOPO       Odpady C <sup>2</sup> 2012/13       ZS       V       0/0       Csviš       Dpřiš         KO/DOPO       Odpady C <sup>2</sup> 2012/13       ZS       V       0/0       Csviš       Dpřiš         KO/DOPO       Odpady C <sup>2</sup> 2012/13 <td>ok variany 2012</td> <td>2/2013 Semest ZS</td> <td></td> <td></td> <td></td> <td></td> <td></td> <td></td> <td></td> <td></td> <td></td> <td></td>                                                                                                    | ok variany 2012                                         | 2/2013 Semest ZS                          |           |          |           |                                                                                                    |                      |               |                          |            |          |                                            |
| Zkratka       Nozev       Rok var. Vyuka Garanti Sejici Cvicci seminář Z5/LS známek na zk.         KO/BLR       BlotopvČRČ       2012/13       ZS       V       18/0       Csvyť PDFIť         KO/BLR       BlotopvČRČ       2012/13       ZS       V       0/2       Csvyť PDFIť         KO/BO       Ekologie honských ekosystémů Č       2012/13       ZS       V       0/0       Csvyť PDFIť         KO/EO       Ekologie honských ekosystémů Č       2012/13       ZS       V       0/0       Csvyť PDFIť         KO/EO       Ekologie honských ekosystémů Č       2012/13       ZS       V       0/0       Csvyť PDFIť         KO/EO       Odpady Č       2012/13       ZS       V       0/0       Csvyť PDFIť         KO/DOPO       Odpady Č       2012/13       ZS       V       5/0       Csvyť PDFIť         KO/SZCZ       Přícela České republiky Č       2012/13       ZS       V       0/0       Csvyť PDFIť         KO/SZCZ       Přícela České republiky Č       2012/13       ZS       V       0/0       Csvyť PDFIť         KO/SZCZ       Přícela České republiky Č       2012/13       ZS       V       0/0       Csvyť PDFIť         KO/SZCZ       Přícela České republiky Č                                                                                                    | ) A                                                     |                                           |           |          |           | Předná                                                                                                    |                      | Vede          | Studentů                 | Export     | Regist.  |                                            |
| KO/BECR       Biology Ch (2)       2012/13       25       ✓       Is / 0       CSY (2)       PDE(2)         KO/SZZD       Didaktika biologie a životniho prostřed(2)       2012/13       25       ✓       0/0       CSY (2)       PDE(2)         KO/SZZD       Didaktika biologie a životniho prostřed(2)       2012/13       25       ✓       0/0       CSY (2)       PDE(2)         KO/EDC       Ekologie chonovy (2)       2012/13       25       ✓       0/0       CSY (2)       PDE(2)         KO/DOPC       Odpady (2)       2012/13       25       ✓       0/0       CSY (2)       PDE(2)         KO/DOPC       Odpady (2)       2012/13       25       ✓       0/0       CSY (2)       PDE(2)         KO/DOPC       Odpady (2)       2012/13       25       ✓       0/0       CSY (2)       PDE(2)         KO/SZCR       Příroda České republiky (2)       2012/13       25       ✓       0/0       CSY (2)       PDE(2)         KO/SZCR       Příroda České republiky (2)       2012/13       25       ✓       0/0       CSY (2)       PDE(2)         KO/SZCR       Příroda České republiky (2)       2012/13       25       ✓       0/0       CSY (2)       PDE(2)                                                                                                    | Zkratka                                                 | Název                                     | Rok var.  | Výuka    | Garant    | šející                                                                                                    | Cvičici              | seminář       | ZS/LS                    | známek     | na zk.   |                                            |
| KO/SZ20       Didaktika biologie a životniho prostředí (* 2012/13       ZS 145       V       0 / 2       CSVE* PDE/E         Kologie borských ekosystémů (* 2012/13       ZS V       V       0 / 0       CSVE* PDE/E         KO/LOD       Legislativa ochrany přírody (* 2012/13       ZS V       V       0 / 0       CSVE* PDE/E         KO/LODP       Odnady (* 2012/13       ZS V       V       0 / 0       CSVE* PDE/E         KO/LODP       Odnady (* 2012/13       ZS V       V       30 / 0       CSVE* PDE/E         KO/LODP       Odnady (* 2012/13       ZS V       V       30 / 0       CSVE* PDE/E         KO/LODP       Odnady (* 2012/13       ZS V       V       30 / 0       CSVE* PDE/E         KO/LODP       Odnady (* 2012/13       ZS V       V       30 / 0       CSVE* PDE/E         KO/LODP       Odnady (* 2012/13       ZS V       V       0 / 0       CSVE* PDE/E         KO/LEZCR       Příroda České republiky (* 2012/13       ZS V       V       0 / 0       CSVE* PDE/E         KO/LEZCR       Příroda České republiky (* 2012/13       ZS V       0 / 0       CSVE* PDE/E       V         KO/LEZCR       Příroda České republiky (* 2012/13       ZS V       0 / 0       CSVE* PDE/E       V       V<                                                                                                    | KO/BICR Bi                                              | otopy ČR 🖉                                | 2012/13   | ZS       | ~         | ~                                                                                                    |                      |               | 18 / 0                   | CSV 📽      | PDF 💕    |                                            |
| Kologie horských ekosystémů (*)       2012/13       ZS       V       0 / 0       CSV(*)       PDE (*)         KO/LOP       Lekolagie obnovy (*)       2012/13       ZS       V       0 / 0       CSV(*)       PDE (*)         KO/LOP       Lekolagie obnovy (*)       2012/13       ZS       V       0 / 0       CSV(*)       PDE (*)         KO/LOP       Odpady (*)       2012/13       ZS       V       30 / 0       CSV(*)       PDE (*)         KO/LOPP       Odpady (*)       2012/13       ZS       V       30 / 0       CSV(*)       PDE (*)         KO/LOPP       Odpady (*)       2012/13       ZS       V       5 / 0       CSV(*)       PDE (*)         KO/SZCR       Příroda České republiky (*)       2012/13       ZS       V       0 / 0       CSV(*)       PDE (*)         KO/TEEK       Terestrické ekosystémy (*)       2012/13       ZS       V       0 / 0       CSV(*)       PDE (*)         VIL DI UN DU UNU SUBJECK       2012/13       ZS       V       0 / 0       CSV(*)       PDE (*)         Předpoklady       Zdůsobilosti       Obsah       Požadavk       Metody       Literatur       Kopie Zaňzení       Čašová náročnost       Ostatní                                                                                                    | KO/SZZD Di                                              | idaktika biologie a životního prostředí 🖄 | 2012/13   | ZS i LS  |           | ~                                                                                                    |                      |               | 0/2                      | CSV 📽      | PDF S    |                                            |
| K0/E0       kkologie obnovy (*)       2012/13       ZS       ✓       0/0       CSV(*)       PDF(*)         K0/LOPO       Ledislativa ochranu přirody (*)       2012/13       ZS       ✓       7/0       CSV(*)       PDF(*)         K0/LOPO       Ledislativa ochranu přirody (*)       2012/13       ZS       ✓       30/0       CSV(*)       PDF(*)         K0/LOPO       Odpady (*)       2012/13       ZS       ✓       30/0       CSV(*)       PDF(*)         K0/LOPO       Odpady (*)       2012/13       ZS       ✓       0/0       CSV(*)       PDF(*)         K0/SZZCR       Příroda České republiky (*)       2012/13       ZS       ✓       0/0       CSV(*)       PDF(*)         K0/SZZCR       Příroda České republiky (*)       2012/13       ZS       ✓       0/0       CSV(*)       PDE(*)         K0/SZZCR       Příroda České republiky (*)       2012/13       ZS       ✓       0/0       CSV(*)       PDE(*)         VOLDULINE       Velovitel (*)       2012/13       ZS       ✓       0/0       CSV(*)       PDE(*)         VOLDULINE       Velovitel (*)       Velovitel (*)       Velovitel (*)       Velovitel (*)       Velovitel (*)         Předpoklady <td>KO/HOEK Ek</td> <td>cologie horských ekosystémů 🖄</td> <td>2012/13</td> <td>ZS</td> <td>~</td> <td>~</td> <td></td> <td></td> <td>0 / 0</td> <td>CSV 📽</td> <td>PDF 💕</td> <td></td>                                                                                                    | KO/HOEK Ek                                              | cologie horských ekosystémů 🖄             | 2012/13   | ZS       | ~         | ~                                                                                                    |                      |               | 0 / 0                    | CSV 📽      | PDF 💕    |                                            |
| KOLOPO<br>KO/ODPO<br>Odpady (2)       2012/13       25       ✓       7/0       CSV (1)       PDF(1)         KO/ODPO<br>Odpady (2)       2012/13       25       ✓       30/0       CSV (1)       PDF(1)         KO/ODPO<br>Odpady (2)       2012/13       25       ✓       5/0       CSV (1)       PDF(1)         KO/IDEP<br>KO/IDEP       Odpady (2)       2012/13       25       ✓       5/0       CSV (1)       PDF(1)         KO/IEEK       Terestrické ekosystémy (2)       2012/13       Z5       ✓       0/0       CSV (1)       PDF(1)         KO/IEEK       Terestrické ekosystémy (2)       2012/13       Z5       ✓       0/0       CSV (1)       PDF(1)         VIEK       Terestrické ekosystémy (2)       2012/13       Z5       ✓       0/0       CSV (1)       PDF(1)         VIEK       Terestrické ekosystémy (2)       2012/13       Z5       ✓       0/0       CSV (1)       PDF(1)         VIEK       Terestrické ekosystémy (2)       2012/13       Z5       ✓       0/0       CSV (1)       PDF(1)         VIEK       Terestrické ekosystémy (2)       2012/13       Z5       ✓       0/0       CSV (1)       PDF(1)         Předpoklady       Způsobilošt (Dsah) <td< td=""><td></td><td>cologie obnovy 岱</td><td>2012/13</td><td>ZS</td><td>~</td><td>~</td><td></td><td></td><td>0 / 0</td><td>CSV 📽</td><td>PDF 💕</td><td></td></td<>                                                                                                    |                                                         | cologie obnovy 岱                          | 2012/13   | ZS       | ~         | ~                                                                                                    |                      |               | 0 / 0                    | CSV 📽      | PDF 💕    |                                            |
| KO/ODPO       Odpady (2)       2012/13       ZS       ✓       30 / 0       SSV(1)       PDEIN         KO/ODPO       Odpady (2)       2012/13       ZS       ✓       5 / 0       GSV(1)       PDEIN         KO/ODPO       Odpady (2)       2012/13       ZS       ✓       0 / 0       GSV(1)       PDEIN         KO/SZCCR       Příroda české republiky (2)       2012/13       ZS       ✓       0 / 0       GSV(1)       PDEIN         KO/SZCCR       Příroda české republiky (2)       2012/13       ZS       ✓       0 / 0       GSV(1)       PDEIN         Cogram předmětu         Odpady (2)       00/0       GSV(1)       PDEIN         Předpoklady       Zoůsobilosti Obsal       Požadavky       Metody       Literatur       Kopie       Zařazení       Časová náročnost       Ostatní         Předpoklady       Čaůsobilosti Obsal       Požadavky       Metody       Literatur       Kopie       Zařazení       Časová náročnost       Ostatní         Stra se sestává z dilőich otázek, ve kterých adept musí projevit dobré znalosti o problematice       Vložit         Vložit         Stra se colspan       Straná       Uložit                                                                                                    | KO/LOPO Le                                              | egislativa ochrany přírody 🖉              | 2012/13   | ZS       | ~         | ~                                                                                                    |                      |               | 7 / 0                    | CSV 💕      | PDF 💕    |                                            |
| KO/ODPP       Odpady ??       2012/13       ZS       ✓       5 / 0       CSV (\$       PDF.(\$         KO/SZZCR       Příroda České republiky (?)       2012/13       ZS i IS       ✓       0 / 0       CSV (\$       PDF.(\$         KO/TEEK       Terestrické ekosystémy (?)       2012/13       ZS i IS       ✓       0 / 0       CSV (\$       PDF.(\$         rogram předmětu       ?       0 / 0       CSV (\$       PDF.(\$       PDF.(\$       PDF.(\$         Předpoklady       Způsobilosti       Obsal       Požadavů       Metody       Literatur       Kopie       Zařazení       Časová náročnost       Ostalní         Předpoklady       Způsobilosti       Obsal       Požadavů       Metody       Literatur       Kopie       Zařazení       Časová náročnost       Ostalní         riska se sestává z dílčích otázek, ve kterých adept musi projevit dobré znalosti o problematice        Uložiti       Uložiti         isipněny na www stránkách katedry.               vitik ky a pedagogiky a uplatnění znalostí v oboru ochrana životního prostředí.       Okruhy otázek jsou            vitik se proper knowledge in didactics and pedagogy in the sphere of nature servation. <td>KO/ODPO Od</td> <td>dpady 🖄</td> <td>2012/13</td> <td>ZS</td> <td>~</td> <td><ul> <li>Image: A second second s</li></ul></td> <td></td> <td></td> <td>30 / 0</td> <td>CSV 💕</td> <td>PDF 💕</td> <td></td> | KO/ODPO Od                                              | dpady 🖄                                   | 2012/13   | ZS       | ~         | <ul> <li>Image: A second second s</li></ul> |                      |               | 30 / 0                   | CSV 💕      | PDF 💕    |                                            |
| KO/SZZCR       Příroda České republiky (*)       2012/13       ZS ILS       Image: Comparison of the comparison of the compar                                                                                                    | KO/ODPP Od                                              | dpady 🖉                                   | 2012/13   | ZS       | ~         | ~                                                                                                    |                      |               | 5 / 0                    | CSV 💕      | PDF 💕    |                                            |
| KO/TEEK       Terestrické ekosystémy       2012/13       Z5       ✓       0 / 0       CSV (Š PDF.)         rogram předmětu       ? •       0 / 0       CSV (Š PDF.)       ? • • • • •         rogram předmětu       ? • • •       •       •       •       •       •         Předpoklady       ZDůsobilosti Obsah       Požadavk       Metody       Literatur       Kopie       Zařazení       Časová náročnost       Ostatní         1       Předpoklady       ZDůsobilosti Obsah       Požadavk       Metody       Literatur       Kopie       Zařazení       Časová náročnost       Ostatní         1       se sestává z dílčích otázek, ve kterých adept musí projevit dobré znalosti o problematice       •       •       •       •         1       sedagogity a uplatnění znalosti v oboru ochrana životního prostředi. Okruhy otázek jsou       •       •       •         1       sedagogity a uplatnění znalosti v oboru ochrana životního prostředi. Okruhy otázek jsou       •       •       •         1       veladavité katedry.       •       •       •       •       •         1       •       •       •       •       •       •       •         1       •       •       •       •       •       • <td>KO/SZZCR Př</td> <td>říroda České republiky 🖉</td> <td>2012/13</td> <td>ZS i LS</td> <td></td> <td>×</td> <td></td> <td></td> <td>0 / 0</td> <td>CSV 💕</td> <td>PDF 💕</td> <td></td>                                                                                                    | KO/SZZCR Př                                             | říroda České republiky 🖉                  | 2012/13   | ZS i LS  |           | ×                                                                                                    |                      |               | 0 / 0                    | CSV 💕      | PDF 💕    |                                            |
| rogram předmětu<br>Tok Dr. Hug Dohroj Secondrava, C.C., From From From France, C.C., From France, C.C., From France, C.C., From France, C.C., From France, C.C., From France, C.C., From France, C.C., From France, C.C., From France, C.C., From France, C.C., From France, C.C., From France, C.C., From France, C.C., From France, C.C., From France, C.C., France, C.C., France, C.C., France, France, C.C., France, C.C., France, France, C.C., France, France, C.C., France, France, France, France, C.C., France, France, Franc                                                                                                    | KO/TEEK Te                                              | erestrické ekosystémy 🖉                   | 2012/13   | ZS       |           | ~                                                                                                    |                      |               | 0 / 0                    | CSV 💕      | PDF 💕    |                                            |
| <pre>status sestává z dílčích otázek, ve kterých adept musí projevit dobré znalosti o problematice<br/>sktiky a pedagogiky a uplatnění znalostí v oboru ochrana životního prostředí. Okruhy otázek jsou<br/>čejněny na www stránkách katedry.</pre> Vio<br>stept is acquired to have a proper knowledge in didactics and pedagogy in the sphere of nature<br>ervation.<br>question-list is published on the websites of the Department of ecology and natural science.                                                                                                    | rogram pře<br>, rior. pr. ang. p<br>. <u>Předpoklad</u> | dmětu<br>v Způsobilosti Obsah Požadavky   | Metod     | y Lite   | rigi. IV  | Kopie                                                                                                    | i, Fili.D.,<br>Zařaz | ení <u>Ča</u> | nas vaciavi<br>sová náro | čnost      | ostatní  |                                            |
| Tāka se sestāvā z dilcich otāzēk, ve kterých adept musi projevit dobré znalosti o problematice<br>skutiky a pedagogiky a uplatnēni znalosti v oboru ochrana životního prostředí. Okruhy otázek jsou<br>čejněny na www stránkách katedry.<br>Na skutiky a proper knowledge in didactics and pedagogy in the sphere of nature<br>adept is acquired to have a proper knowledge in didactics and pedagogy in the sphere of nature<br>guestion.<br>question-list is published on the websites of the Department of ecology and natural science.                                                                                                    | "                                                       |                                           |           |          |           |                                                                                                    |                      |               |                          |            |          |                                            |
| Actay a pedagogray a upitotell ziniosti v obolu ochiana zivotnino prostredi. Oktuny otazek jood<br>ku<br>adept is acquired to have a proper knowledge in didactics and pedagogy in the sphere of nature<br>guestion.list is published on the websites of the Department of ecology and natural science.                                                                                                    | aska se ses                                             | tává z dílčích otázek, ve kte             | rých ac   | lept m   | ısi pr    | ojevit                                                                                                    | dobré                | znalo         | sti o pi                 | roblema    | atice    | ^ Uložit!                                  |
| ky:<br>adept is acquired to have a proper knowledge in didactics and pedagogy in the sphere of nature<br>ervation.<br>question-list is published on the websites of the Department of ecology and natural science.                                                                                                    | řejněny na                                              | www.stránkách katedry.                    | V 0001    | u ocin   | Lana 2    | .1.000111                                                                                                    | ino pro              | SCIEUI        | . Okrail                 | y otaze    | - J200   | *                                          |
| Avecant acquired to have a proper knowledge in didactics and pedagogy in the sphere of nature for a sphere of nature according to the method on the websites of the Department of ecology and natural science.                                                                                                    |                                                         |                                           |           |          |           |                                                                                                    |                      |               |                          |            |          |                                            |
| Average of the sphere of the sphere of the s                                                                                                    |                                                         |                                           |           |          |           |                                                                                                    |                      |               |                          |            |          |                                            |
| Adept is acquired to have a proper knowledge in didactics and pedagogy in the sphere of nature a proper knowledge in didactics and pedagogy in the sphere of nature a proper knowledge                                                                                                    |                                                         |                                           |           |          |           |                                                                                                    |                      |               |                          |            |          |                                            |
| ky:<br>adept is acquired to have a proper knowledge in didactics and pedagogy in the sphere of nature<br>ervation.<br>question-list is published on the websites of the Department of ecology and natural science.                                                                                                    |                                                         |                                           |           |          |           |                                                                                                    |                      |               |                          |            |          |                                            |
| ky:<br>adept is acquired to have a proper knowledge in didactics and pedagogy in the sphere of nature<br>rervation.<br>question-list is published on the websites of the Department of ecology and natural science.                                                                                                    |                                                         |                                           |           |          |           |                                                                                                    |                      |               |                          |            |          | -                                          |
| adept is acquired to have a proper knowledge in didactics and pedagogy in the sphere of nature<br>ervation.<br>question-list is published on the websites of the Department of ecology and natural science.                                                                                                    | rky:                                                    |                                           |           |          |           | _                                                                                                    | _                    | _             |                          | _          | _        |                                            |
| question-list is published on the websites of the Department of ecology and natural science.                                                                                                    | adent is a                                              | couired to have a proper know             | ledge i   | n dide   | actics    | and n                                                                                                    | edagor               | v in t        | he spher                 | re of ,    | ature    | A                                          |
| question-list is published on the websites of the Department of ecology and natural science.                                                                                                    | servation.                                              | logarica co nave a proper know            | reade 1   |          |           | , and p                                                                                                    | .caagoy              |               | ne opnei                 |            | acure    |                                            |
|                                                                                                    |                                                         |                                           |           |          |           |                                                                                                    |                      |               |                          |            |          |                                            |

Postup:

- 1) Přihlásit se do Portálu UP
- 2) Zvolit záložku Moje výuka Program předmětu.
- 3) Zvolit rok varianty (akademický rok, pro který se údaje aktualizují) tj. 2015/2016.
- 4) Zvolit semestr: ZS, LS nebo % (zobrazí se předměty za oba semestry).
- 5) Zobrazí se všechny předměty, ke kterým má přihlášená osoba nějaký vztah je jejich garantem, přednášejícím nebo vede seminář či cvičení.
- 6) Vyhledat v seznamu předmět, u kterého je přihlášená osoba odpovědnou za aktuálnost údajů (musí být u daného předmětu veden jako garant).
- 7) Kliknutím na rozvrhovou zkratku předmětu se rozbalí další záložky (Cíle, Předpoklady, Způsobilosti, Obsah, Požadavky, Literatura....).
- 8) Zkontrolovat údaje obsažené v záložkách Cíle, Způsobilosti, Předpoklady, Obsah, Požadavky, Literatura a v případě potřeby aktualizovat.
- 9) U položek s anglickou mutací (Cíle, Způsobilosti, Předpoklady, Obsah, Požadavky) aktualizovat i verzi v angličtině.

|                        |           | The second second     |                                                                                         |  |
|------------------------|-----------|-----------------------|-----------------------------------------------------------------------------------------|--|
| IS/STAG(stag)          | 201)      |                       |                                                                                         |  |
| Přijímací řízení       | Absolvent | Programy a obory      | Předměty Stud. plány Rozvrh Zkoušky Studenti Platby Předzápis Systém Změna hesla Window |  |
|                        |           |                       | Předměty                                                                                |  |
|                        |           |                       | Kopirování předmětů                                                                     |  |
|                        | Informa   | ční systém studijní a | Kapacity                                                                                |  |
|                        |           |                       | Program predmetu                                                                        |  |
|                        |           |                       |                                                                                         |  |
|                        |           |                       | Aktivity IAU                                                                            |  |
|                        |           |                       | Seznam předmětů katedry Stag.ZCU.CZ                                                     |  |
|                        |           |                       | Seznam předmětů stud. programu                                                          |  |
|                        |           |                       | Katalog předmětů                                                                        |  |
|                        |           |                       | Zařazení předm.do stud.plánů                                                            |  |
|                        |           |                       | Předměty - akreditační sestava                                                          |  |
|                        |           |                       | Anotace předmětů - výstup do TeXu                                                       |  |
|                        |           |                       | Nové přihlášení                                                                         |  |
|                        |           |                       | Ukončení aplikace                                                                       |  |
|                        |           |                       |                                                                                         |  |
|                        |           |                       | Jste přihlášen jako uživatel FZV do databáze stag2ol.upol.cz. Vaše                      |  |
|                        |           |                       | role je Tajemnik fakulty (FZV:FZV).                                                     |  |
|                        | Novink    | у                     |                                                                                         |  |
|                        |           |                       |                                                                                         |  |
|                        |           |                       |                                                                                         |  |
|                        |           |                       |                                                                                         |  |
|                        |           |                       |                                                                                         |  |
|                        |           |                       |                                                                                         |  |
|                        |           |                       |                                                                                         |  |
|                        |           |                       | -                                                                                       |  |
|                        |           |                       |                                                                                         |  |
|                        |           |                       |                                                                                         |  |
|                        |           |                       |                                                                                         |  |
| /m_Menu<br>Záznam: 1/1 |           |                       |                                                                                         |  |
|                        |           |                       |                                                                                         |  |

### Příloha 3 – Aktualizace údajů o studijním předmětu sekretářkou pracoviště

| 🛐 IS/STAG(stag2ol) - [Program předmětu]                                                           |                                                                                             |
|---------------------------------------------------------------------------------------------------|---------------------------------------------------------------------------------------------|
| 🛍 Akce Editace Blok Záznam Pole Dotaz Window Nápověda                                             | _ 8 ×                                                                                       |
| 🔚 🥰 🐨 🛪 😵 🗻 🚀 ? 🛛 🖊 🗸 🕨 🕨 📕                                                                       | PM0060 2.16                                                                                 |
| Katedra Předmět Rok var. Název<br>FYT KIA19 2014 Praktické cvičení z fyzioterapie III             |                                                                                             |
| Seznam předmětů Cíle Předpoklady, způsobilosti Obsah <b>Požada</b>                                | vky, body Metody Literatura Zařazení, čas. náročnost Kopie                                  |
| Požadavky                                                                                         | A                                                                                           |
| 100% docházka na praktická cvičení.<br>Pisemný protokol o průběhu rehabilitace.                   | 100% attendance confirmation.<br>Written confirmation of completing the practical training. |
| - J3                                                                                              | <u>J4</u>                                                                                   |
|                                                                                                   |                                                                                             |
| Další informace o programu                                                                        |                                                                                             |
| Způsob výuky (mode of delivery) Pracovní stáže (work placements)<br>Kontaktní  Internetová adresa | Min. studentů Min. bodů Max. bodů                                                           |
|                                                                                                   |                                                                                             |
| Požadavky pro spinění předmětu<br>Záznam: 1/1<br><pre>/// </pre>                                  |                                                                                             |

Postup:

- 1) Přihlásit se do klienta STAGu role katedra.
- 2) Zvolit záložku Předměty Program předmětu.
- 3) Vyhledat předmět (F7 rozvrhová zkratka předmětu rok varianty 2015).
- 4) Zvolit požadovanou záložku (Cíle, Předpoklady, Způsobilosti, Obsah, Požadavky, Literatura) a provést aktualizaci.
- 5) U položek s anglickou mutací (Cíle, Způsobilosti, Předpoklady, Obsah, Požadavky) aktualizovat i verzi v angličtině.
- 6) Uložit změny (F10).

Poznámka: Sekretářka může aktualizaci provádět i prostřednictvím Portálu UP (záložka Program předmětu), obdobně jako garant předmětu, změny vyučujícího a garanta je však možné provádět pouze v IS STAG.

Příloha 4 – Změna vyučujícího v rozvrhové akci (role Katedra)

|                                   | Kopírování rozvrhových akcí       |          |   |
|-----------------------------------|-----------------------------------|----------|---|
| Informační systém studijní agendy | Generování aposteriorních akcí    |          | ٦ |
|                                   | Kroužky                           |          |   |
|                                   | Kontroly repythových akcí         |          |   |
|                                   | Změna vyučujícího                 |          |   |
|                                   | Kentrola kolizí vorvšajících      |          |   |
|                                   | Kontrola přiřazení kroužků        |          |   |
|                                   | Přesun studentů mezi akcemi       |          |   |
|                                   | Přesun studentů z apost. akcí     |          |   |
|                                   | Zakázané akce                     |          |   |
|                                   | Jednorázové akce                  |          |   |
|                                   | Přístup k blokacím                |          |   |
|                                   | Císelník místností                |          |   |
|                                   | Seznam rozvrhových akcí           |          |   |
|                                   | Seznam studentů na rozvrhové akci |          |   |
| Jste přihlášen ja                 | Rozvrh místnosti - tabulka        |          |   |
|                                   | Výstup do systému SYPTR           |          |   |
| Novinky                           | Vstup ze systému SYPTR            | 1.1      |   |
|                                   |                                   | <u> </u> |   |
|                                   |                                   |          |   |
|                                   |                                   |          |   |
|                                   |                                   |          |   |
|                                   |                                   |          |   |
|                                   |                                   |          |   |
|                                   |                                   |          |   |
|                                   |                                   |          |   |
|                                   |                                   |          | _ |
|                                   |                                   |          |   |

| IS IS    | /STAC  | G(stag2ol) | - [Zm  | iěna vy    | učujíc | ího]     |       |       | -    |       |      |       |          |       |     |       | -   |                  |       |       | -    |      |          |           |       |         |          |
|----------|--------|------------|--------|------------|--------|----------|-------|-------|------|-------|------|-------|----------|-------|-----|-------|-----|------------------|-------|-------|------|------|----------|-----------|-------|---------|----------|
| <b>E</b> | Akce   | Editace    | Blok   | c Záz      | nam    | Pole     | . C   | otaz  | W    | /indo | w I  | Nápo  | ověda    |       | _   |       |     |                  |       |       | _    |      |          |           |       |         | - 8 >    |
|          |        | <b>€</b>   | FX     | •          |        |          | A     | ?     |      | K     |      | K   • |          | •     | M   |       |     |                  |       |       |      |      |          |           |       | RA012   | 20 2.00  |
| R        | oz∨rh. | akce       | Vvuč   | uiící B    | аlі    | Dopo     | oruč  | ená   | mís  | ta vý | ukv  | I P   | lozvr    | hv    | Stu | denti | naa | kci <sup>I</sup> |       |       |      |      |          |           |       |         |          |
|          |        | L          |        |            |        |          |       | 1     |      |       | 1    |       |          | ~     | _   |       |     |                  |       |       |      |      |          |           |       |         |          |
|          |        |            |        | A          | kade   | mick     | rý ro |       | 2014 | 1     | )    | )     | к        | atedr | a   | TY    |     |                  |       |       |      |      |          |           |       |         |          |
| - 1      | Rozvi  | bové ak    | 747    |            | Číelo  |          |       |       |      | _     | Т    | idori | Túdo     |       |     | Poč   |     |                  | Hod   | Hod   |      |      | Hlavn    | i vančují | -1    | Ostatní |          |
| 1        | Kat.   | Předn      | 1. bud | lovy r     | míst.  | Sem      | ı.    | Тур   |      | Týde  | en ' | od    | do       | Den   |     | hod.  | Od  | Do               | od.   | do    | Plán | Obs. | Příjmení | rvyucuji  | Jméno | vyuč.   |          |
| /        | FYT    | KIA19      |        | <u>+</u> ) |        | ZS       | Ŧ     | Cv    | ~    | L     | -    | 38    | 2        | Po    | -   |       |     |                  | 08:00 | 11:00 | 15   | 15   | Krobot   | 1         | Alois | ANO     | <u> </u> |
|          | FYT    | KIA19      |        | Ŧ          |        | ZS       | Ŧ     | Cv    | ~    | L     | -    | 38    | 2        | Út    | Ŧ   |       |     |                  | 08:00 | 11:00 | 15   | 15   | Krobot   | 1         | Alois | ANO     |          |
|          | FYT    | KIA19      |        | Ŧ          |        | ZS       | Ŧ     | Cv    | -    | L     | - 3  | 38    | 2        | Pá    | Ŧ   |       |     |                  | 08:00 | 11:00 | 15   | 15   | Krobot   | <u>+</u>  | Alois | ANO     |          |
|          | FYT    | KIA19      |        | Ŧ          |        | ZS       | -     | Cv    | -    | S     | - 3  | 38    | 2        | Po    | -   |       |     |                  | 08:00 | 11:00 | 15   | 11   | Krobot   | 1         | Alois | ANO     |          |
|          | FYT    | KIA19      |        | Ŧ          |        | ZS       | -     | Cv    | -    | S     | - 3  | 38    | 2        | Út    | -   |       |     |                  | 08:00 | 11:00 | 15   | 11   | Krobot   | 1         | Alois | ANO     |          |
|          | FYT    | KIA19      |        | 1          |        | ZS       | -     | Cv    | -    | S     | - 3  | 38    | 2        | Pá    | -   |       |     |                  | 08:00 | 11:00 | 15   | 11   | Krobot   | 1         | Alois | ANO     |          |
|          |        |            |        |            |        |          | Y     |       | -    |       | -    |       |          |       | -   |       |     |                  |       |       |      |      |          |           |       |         |          |
|          |        |            |        |            |        |          | -     |       | Ŧ    |       | -    |       |          |       | -   |       |     |                  |       |       |      |      |          |           | 1     |         |          |
|          | Í      | -i         | —i—    | *          |        |          | -     | Ē     | -    |       | -    | _     |          | Í     | -   |       |     |                  | 1     | Í     | Í    | í –  | í –      |           | Í.    |         |          |
|          | Í      | -i         | -i-    | *          |        | İ        | -     | Ē     | -    |       | T    | _     | <u> </u> | Í     | -   |       |     |                  | 1     | Í     | -i   | í —  | Í        |           | [     | _       |          |
|          | i –    | _i         | -i-    |            |        | Ē        | -     | İ     | -    |       | Ţ    | _     | <u> </u> | í     | -   |       |     | Ē                | í —   | í     | -i   | í –  | i        |           | i     |         |          |
|          | í—     | -i         | -i-    |            |        | <u> </u> | -     | í –   | -    |       | Ţ    | _     |          | í     | -   |       |     |                  | í —   | -i    | -i   | í    | <u> </u> |           | í –   |         |          |
|          | i —    | _          | -i-    |            |        | <u> </u> | -     | í     | +    |       | -    | _     | <u> </u> | í     | -   |       | Ē   |                  | 1     | í     | -í   | í    | i        |           | Í     |         |          |
|          | i—     | -i         | -i-    |            |        | <u> </u> | -     | í –   | -    |       | -    | _     |          | í—    | -   |       | i – |                  | í —   | í –   | -i   | í—   |          |           | í –   |         | -        |
|          | ,      |            |        |            |        |          | _     | ,     |      |       |      |       | 1        | ,     | _   |       |     |                  | 1     | 1     |      |      | ,        |           | P     |         |          |
|          | Ćas    | . řada     | Skut.  | od         | Skut   | t. do    | ŀ     | Conta | akt  |       |      |       |          |       |     |       |     |                  |       |       |      | Vla  | stník    |           | Platn |         |          |
|          |        | <u> </u>   | 08:00  |            | 11:0   | 0        |       | Skup  | oina | A     |      |       |          |       |     |       |     |                  |       |       |      | RF   | ΥT       |           | A     | -       |          |
|          |        |            |        |            |        |          |       |       |      |       |      |       |          |       |     |       |     |                  |       |       |      |      |          |           |       |         |          |

- 1) Přihlásit se do IS STAG role katedra.
- 2) Zvolit záložku Rozvrh volba Změna vyučujícího.
- 3) Zvolit akademický rok (obdobný princip jako rok varianty)
- 4) Vyhledat rozvrhovou akci prostřednictvím rozvrhové zkratky předmětu
- 5) Provést změnu výběrem z číselníku osob.
- 6) Uložit změny (F10).

Při změně vyučujícího u rozvrhové akce je třeba posoudit, v které rozvrhové akci chceme udělat změnu - k jednomu předmětu může být vytvořeno několik rozvrhových akcí (přednáška, seminář, cvičení, rozdělení na skupiny) a změna se může týkat všech nebo také pouze některé z nich.

Pokud je u rozvrhové akce zadáno více vyučujících, kliknutím na tlačítko "ANO" v posledním sloupci se seznam ostatních vyučujících otevře a lze v něm provádět změny.